# **HIKVISIO**N

| Title:   | DS-PHA How to Upgrade Hybrid Security Control | Version: | v1.0   | Date: | 03/23/2020 |
|----------|-----------------------------------------------|----------|--------|-------|------------|
|          | Panel by Browser                              |          |        |       |            |
| Product: | DS-PHA Series Hybrid Security Control Panel   | Page:    | 1 of 4 |       |            |

#### Preparation

- 1. DS-PHA Series Hybrid Security Control Panel
- 2. iVMS-4200 or IE explorer
- 3. Newest firmware file

## **DS-PHA How to Upgrade Hybrid Security Control Panel by Browser**

For Hybrid Panel, the difference user have different management permissions.

Admin is like master manager, it can Enable permission for installer and manufacturer account. So we can use **installer account or manufacturer account** to upgrade firmware.

#### Way 1: Use Installer Account Upgrade:

- 1. Login admin user.
  - 1) User Management----User---installer
  - 2) Enable installer user
  - 3) Click Operation

| H   | KVISION           |     |        |              |               |             | 1         | admin 🗗 Exit |
|-----|-------------------|-----|--------|--------------|---------------|-------------|-----------|--------------|
|     | User Management   | Use | r Mana | gement       |               |             |           | 1            |
| _   | User              | +   | - Add  | n Delete     |               |             |           | 6            |
|     | Keyfob            |     | No.    | User Name    | User Type     | Enable User | Operation |              |
| _   | Card 1            |     | 1      | admin        | Administrator |             | C         |              |
|     | System            |     | 2      | installer    | Installer     |             | C _       |              |
| ••  | Device Management |     | 3      | manufacturer | Manufacturer  |             | Ľ         |              |
|     | Control Device    |     |        |              |               | 2           |           | 2            |
| 575 | Status            |     |        |              |               |             |           | J            |
|     |                   |     |        |              |               |             |           |              |
|     |                   |     |        |              |               |             |           |              |
|     |                   |     |        |              |               |             |           |              |
|     |                   |     |        |              |               |             |           |              |
|     |                   |     |        |              |               |             |           |              |
|     |                   |     |        |              |               |             |           |              |
|     |                   |     |        |              |               |             |           |              |
|     |                   |     |        |              | 5             |             |           |              |
|     |                   |     |        |              |               |             |           |              |
|     |                   |     | Save   |              |               |             |           |              |
|     |                   |     |        |              |               |             |           |              |

© Hangzhou Hikvision Digital Technology Co.,Ltd. All Rights Reserved. No.555 Qianmo Road, Binjiang District, Hangzhou 310052, China • Tel: +86-571-8807-5998 • Fax: +1 909-595-0788 E-Mail: <u>support@hikvision.com</u> • <u>www.hikvision.com</u>

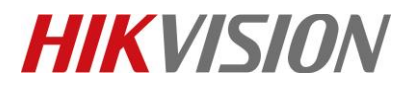

| Title:   | DS-PHA How to Upgrade Hybrid Security Control | Version: | v1.0   | Date: | 03/23/2020 |
|----------|-----------------------------------------------|----------|--------|-------|------------|
|          | Panel by Browser                              |          |        |       |            |
| Product: | DS-PHA Series Hybrid Security Control Panel   | Page:    | 2 of 4 |       |            |

## 4) Enable Remote Upgrade Permission

| User Management  |                                                                                                    |           |
|------------------|----------------------------------------------------------------------------------------------------|-----------|
| Edit User        | ×                                                                                                    |           |
|                  | characters) should contain two or more of the following character types: on the following character types: numeric, lowercase, uppercase, and | Operation |
| Confer Descured  | special character.                                                                                                    | Ľ         |
| Connirm Password |                                                                                                    |           |
| Keypad Password  |                                                                                                    | Ľ         |
| User Permission  |                                                                                                    |           |
|                  | Select All                                                                                                    |           |
|                  | Permission for Log and Status Query                                                                                                    |           |
|                  | Messages and Notifications                                                                                                    |           |
|                  | Zone Bypass                                                                                                    |           |
|                  | Remote Upgrade Permission                                                                                                    |           |
|                  | Arming Permission                                                                                                    |           |
| 4                | ✓ Disarming Permission                                                                                                    |           |
|                  |                                                                                                    |           |
|                  |                                                                                                    |           |
|                  | OK Cancel Y                                                                                                    |           |
|                  |                                                                                                    |           |
| Save             |                                                                                                    |           |

- 5) Click save
- 6) Click Exit

#### 2. Login Installer user.

1) Login installer user

Account: installer

Default Password: installer12345

2) Click Login

HIKVISION

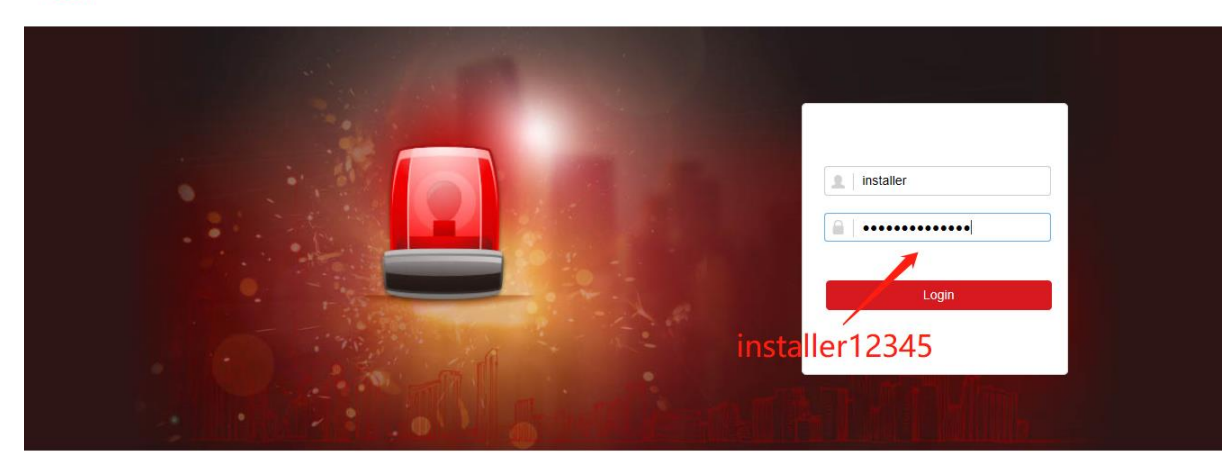

©2019 Hikvision Digital Technology Co., Ltd. All Rights Reserved.

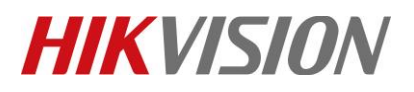

| Title:   | DS-PHA How to Upgrade Hybrid Security Control<br>Panel by Browser | Version: | v1.0 | Date: | 03/23/2020 |
|----------|-------------------------------------------------------------------|----------|------|-------|------------|
| Product: | DS-PHA Series Hybrid Security Control Panel                       |          |      |       | 3 of 4     |

- 3) Select System---System Maintenance---Upgrade and Maintenance
- 4) View upgrade File and Click Upgrade

| H  | KVISION                  |                           |                 |      | 1 installer | E+ Exit |
|----|--------------------------|---------------------------|-----------------|------|-------------|---------|
| 1  | User Management          | Upgrade and Maintenance   |                 |      |             |         |
|    | System                   | System Management         |                 |      |             |         |
|    | Device Information       | Reboot                    | Reboot          |      |             |         |
|    | System Options           |                           |                 |      |             |         |
|    | Security                 | Restore Default Settings  | Partly Restore  |      |             |         |
|    | System Maintenance       |                           | Restore All     |      |             |         |
|    | Log                      | Import Configuration File |                 | View |             |         |
|    | Date and Time            |                           |                 |      |             |         |
|    | Device Management        |                           | Import          |      |             |         |
|    | Partition Management     | Export Configuration File | Export          |      |             |         |
| ដ  | Control Device           | Remote Upgrade            |                 |      |             |         |
| 5  | Communication Parameters | Upgrade Type              | Control Panel - |      |             |         |
| \$ | Video & Audio            | Lingrado Filo             | digican day     | Monu |             |         |
| ş  | Maintenance              | upgrade nie               | ugicap.uav      | View |             |         |
| 4. | Status                   |                           | Upgrade         | 2    |             |         |
|    |                          |                           | 3               |      |             |         |

#### Way 2: Use Manufacturer Account Upgrade:

#### 1. Login admin user.

- 1) User Management---User---manufacturer
- 2) Enable manufacturer user
- 3) Click save
- 4) Click Exit

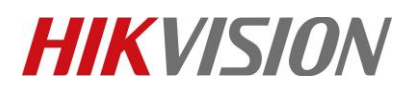

| Title:   | DS-PHA How to Upgrade Hybrid Security Control | Version: | v1.0 | Date: | 03/23/2020 |
|----------|-----------------------------------------------|----------|------|-------|------------|
|          | Panel by Browser                              |          |      |       |            |
| Product: | DS-PHA Series Hybrid Security Control Panel   |          |      |       | 4 of 4     |

| L User Management               | 08  | er manag | enen         |               |             | /         |
|---------------------------------|-----|----------|--------------|---------------|-------------|-----------|
| User                            | -   | ⊢ Add    | Delete       |               |             | 3         |
| Keyfob                          | 1 🗆 | No.      | User Name    | User Type     | Enable User | Operation |
| Card                            |     | 1        | admin        | Administrator |             | Ľ         |
| System System Device Management |     | 2        | installer    | Installer     |             | Ľ         |
| Control Device                  |     | 3        | manufacturer | Manufacturer  |             |           |
| Maintenance                     |     |          |              |               |             |           |
| Status                          |     |          |              |               | 2           |           |
|                                 |     |          |              |               | _           |           |
|                                 |     |          |              |               |             |           |
|                                 |     |          |              |               |             |           |
|                                 |     |          |              |               |             |           |
|                                 |     |          |              |               |             |           |
|                                 |     |          |              |               |             |           |
|                                 |     |          |              |               |             |           |
|                                 |     |          |              |               |             |           |
|                                 |     |          |              |               |             |           |

## 2. Login manufacturer user.

1) Login manufacturer user

Account: manufacturer

- Default Password: hik12345
- 2) Click Login

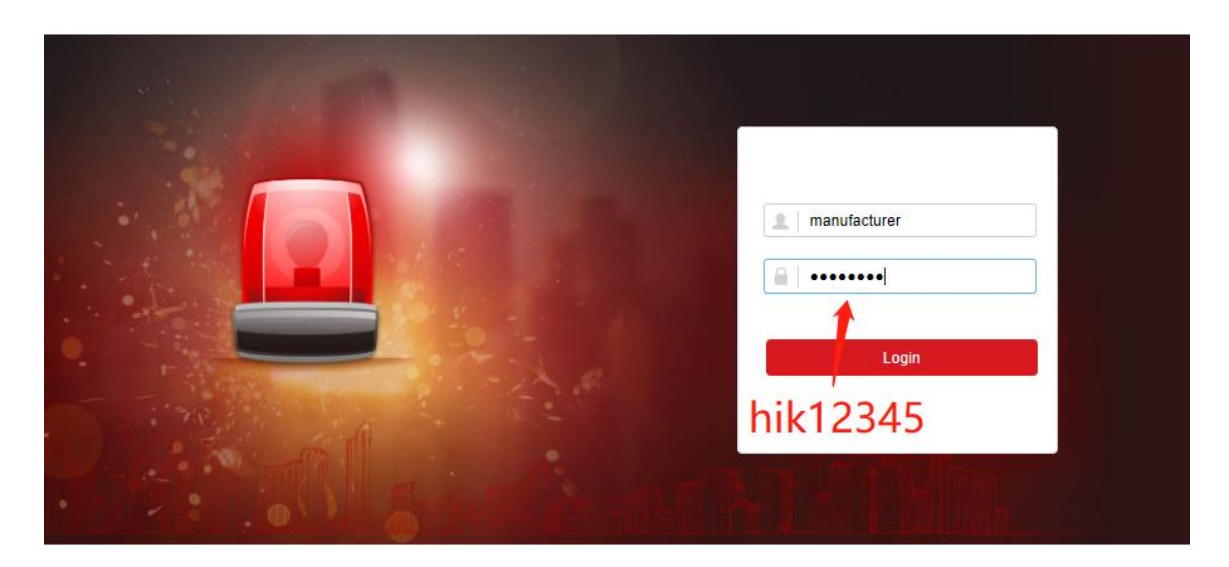

©2020 Hikvision Digital Technology Co., Ltd. All Rights Reserved.

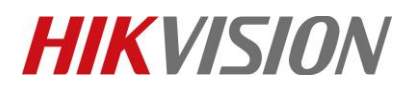

| Title:   | DS-PHA How to Upgrade Hybrid Security Control<br>Panel by Browser | Version: | v1.0 | Date: | 03/23/2020 |
|----------|-------------------------------------------------------------------|----------|------|-------|------------|
| Product: | DS-PHA Series Hybrid Security Control Panel                       |          |      | Page: | 5 of 4     |

#### 3) Select System---System Maintenance---Upgrade and Maintenance

4) View upgrade File and Click Upgrade

| HIKVISION          |                         |               |      | 1 manufacturer | 🗗 Exit |
|--------------------|-------------------------|---------------|------|----------------|--------|
| L User Management  | Upgrade and Maintenance |               |      |                |        |
| 🖹 System           | Remote Upgrade          |               |      |                |        |
| Device Information | Upgrade Type            | Control Panel | -    |                |        |
| System Maintenance | 1.5 7.1                 |               |      |                |        |
| Device Management  | Upgrade File            | digicap.dav   | View |                |        |
| Control Device     |                         | Upgrade       |      |                |        |
| 1                  |                         | 3             |      | 2              |        |
|                    |                         |               |      |                |        |

# Hybrid Panel Corresponding Firmware

| Firmware                                 | Model        |
|------------------------------------------|--------------|
| HIA_HYBRID_H1_ML_STD_V1.1.0_build200224  | DS-PHA20-P   |
| HIA_HYBRID_H1_ML_STD_V1.1.0_build200224  | DS-PHA20-M   |
| HIA_HYBRID_H1_ML_STD_V1.1.0_build200224  | DS-PHA20-B   |
| HIA_HYBRID_H1_ML_STD_V1.1.0_build200224  | DS-PHA64-M   |
| HIA_HYBRID_H1_ML_STD_V1.1.0_build200224  | DS-PHA64-B   |
|                                          |              |
| HIA_HYBRID_H10_ML_STD_V1.1.0_build200224 | DS-PHA20-W2P |
| HIA_HYBRID_H10_ML_STD_V1.1.0_build200224 | DS-PHA20-W2M |
| HIA_HYBRID_H10_ML_STD_V1.1.0_build200224 | DS-PHA64-W4M |
| HIA_HYBRID_H10_ML_STD_V1.1.0_build200224 | DS-PHA20-W2B |
| HIA_HYBRID_H10_ML_STD_V1.1.0_build200224 | DS-PHA64-W4B |

# First Choice for Security Professionals HIKVISION Technical Support